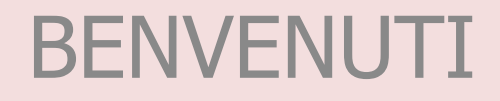

# SPORTELLO UNICO DEL COMUNE DI VIGNOLA

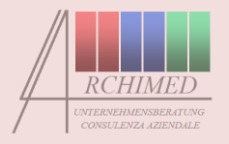

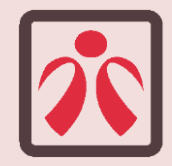

Istruzioni per la compilazione dei moduli di domanda interattivi del Comune di Vignola

Consigliamo di leggere attentamente queste istruzioni prima di procedere alla compilazione dei moduli on-line

Il team dello sportello 1

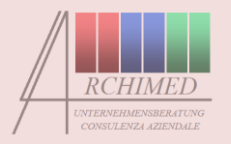

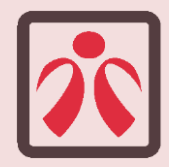

### Step 2 – Spedizione della domanda

## Step 3 – Stampa/conclusione

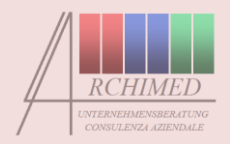

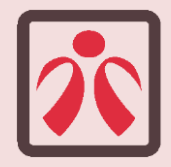

#### Apra il modulo dal portale di sportello 1. Per farlo è necessario che sul suo PC sia installato il programma Adobe Reader (versione min. 7.0)

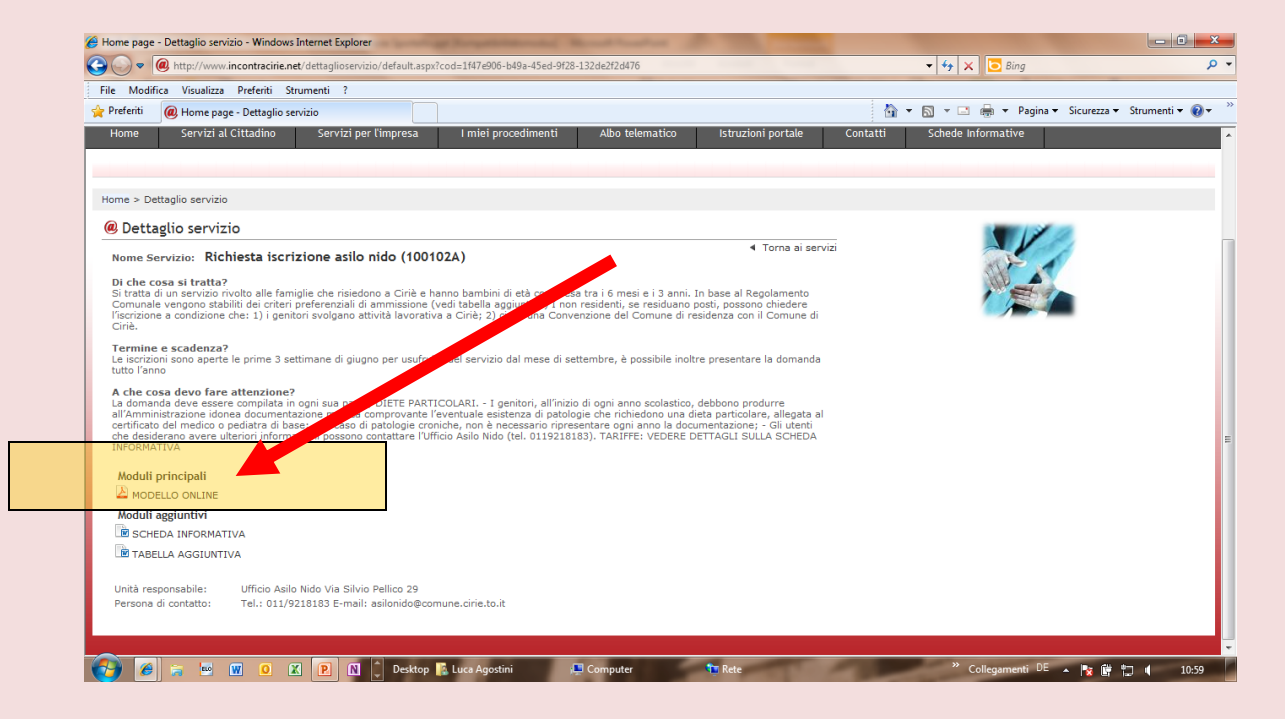

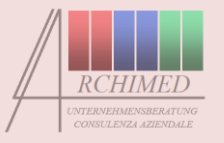

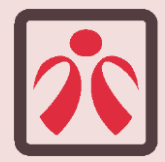

Per facilitare la compilazione **attivi la visualizzazione** dei campi da compilare e dei campi obbligatori

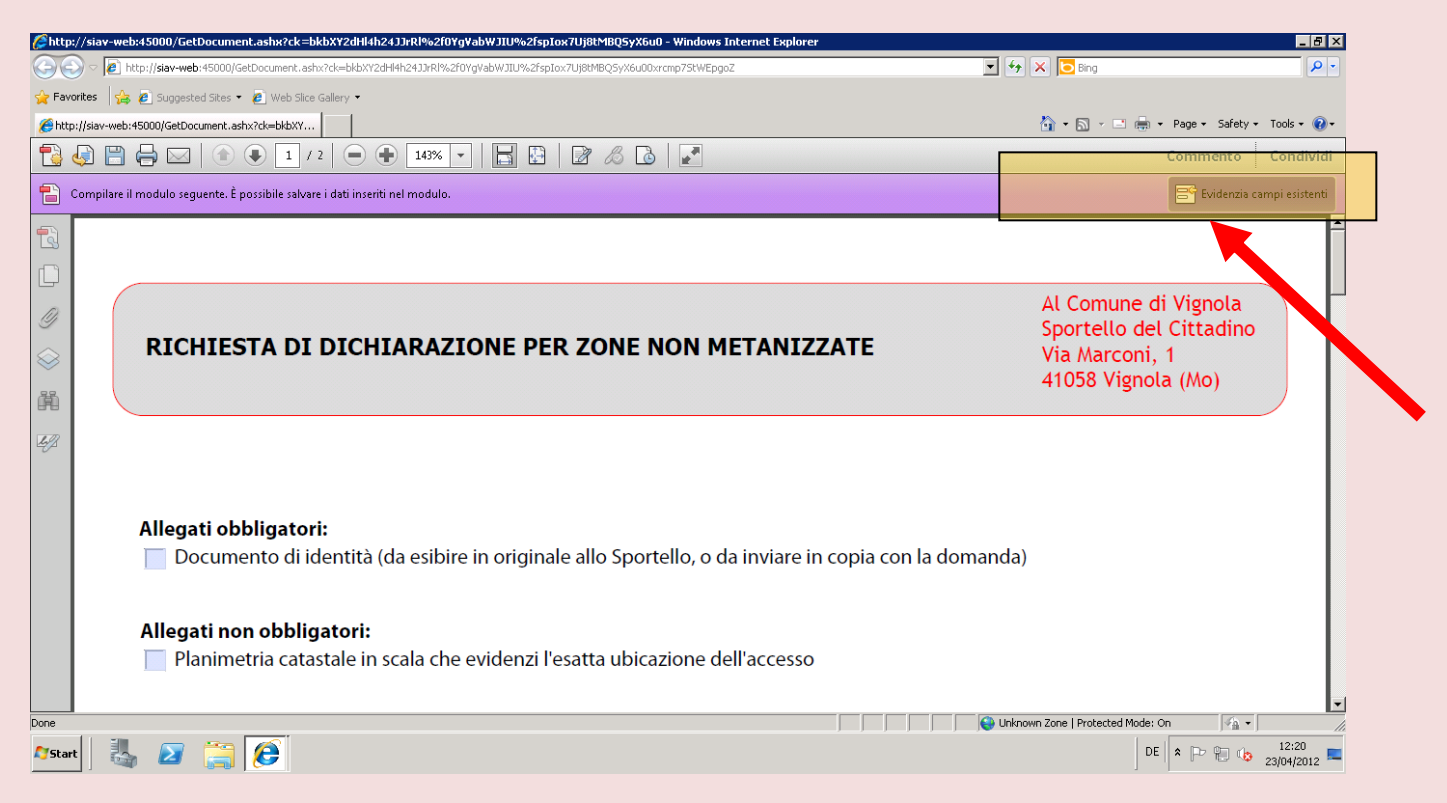

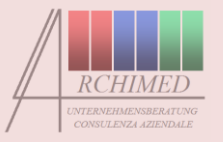

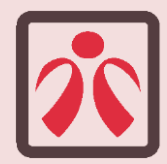

Inizi la compilazione spuntando i documenti che allegherà alla domanda. **Attenzione: bisogna inserire tutti gli Allegati obbligatori previsti.** 

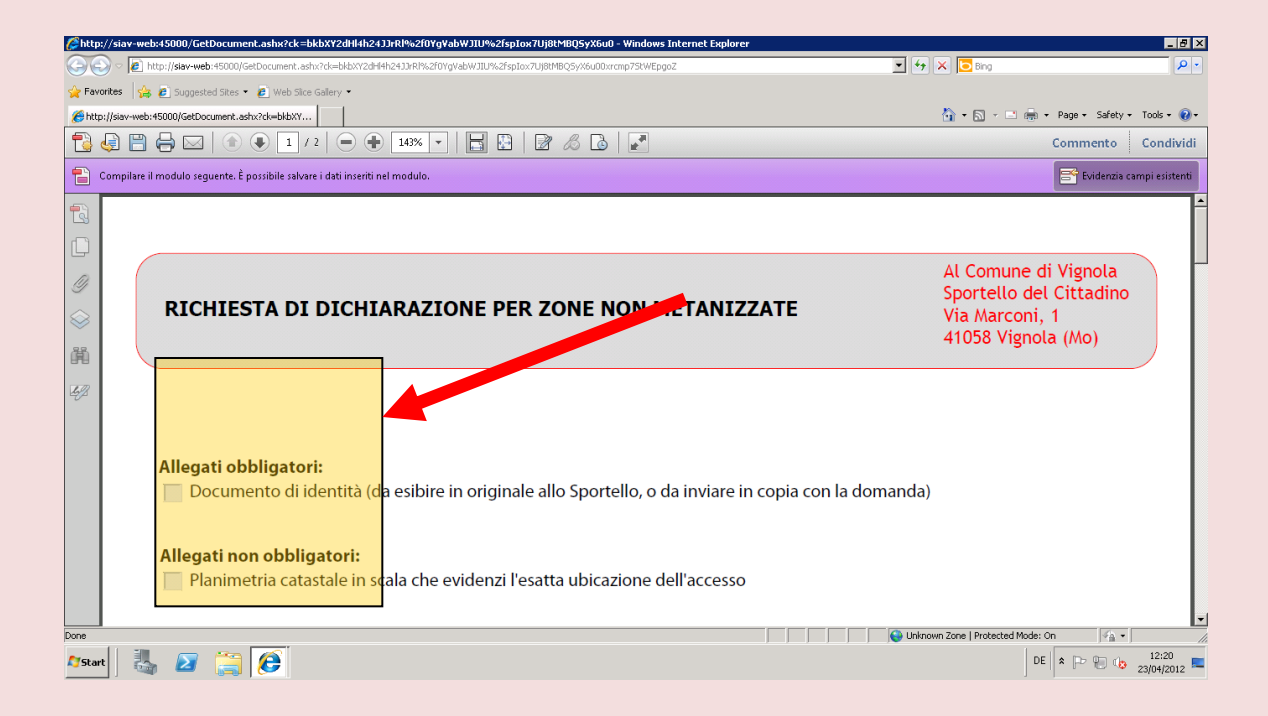

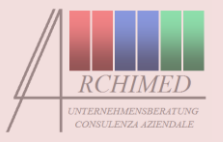

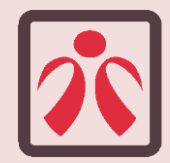

#### Compili il modulo con i dati richiesti facendo attenzione ad inserirli correttamente

|              |                                                                               | 143% - 8                                        | e 💀 💽                |                               | Strumenti         |
|--------------|-------------------------------------------------------------------------------|-------------------------------------------------|----------------------|-------------------------------|-------------------|
| Compilare if | modulo seguente. È possibile salvare i dati insr                              | eriti nel modulo.                               |                      |                               | Evidenzia         |
|              | Anegati non oppingatori<br>X Attestazione ISEE in c<br>documenti relativi all | r:<br>:orso di validità<br>a situazione sanitar | ria (IN BUSTA CHIUS, | A)                            |                   |
| Ø            | Il/la richiedente :                                                           |                                                 |                      |                               |                   |
|              | Cognome                                                                       |                                                 | Rossi                |                               |                   |
| Ly,          | me                                                                            |                                                 | Mario                |                               |                   |
|              | Data di nasiti gg 10                                                          | mm 10 anno                                      | 1970 C.F.            | rssmra7                       | 0 s 1 0 a 0 0 0 s |
|              | Luogo di nascita                                                              |                                                 | Ciriè                |                               |                   |
|              | Residente (indiriz <mark>zo)</mark>                                           |                                                 | Via Torino 10        |                               |                   |
|              | CAP 1007                                                                      | '3                                              | Comune               | Ciriè                         |                   |
|              | **Telefono                                                                    |                                                 | **Cell.              | **E-Mail                      |                   |
|              |                                                                               |                                                 | wa cadimanta India   | are i numeri telefonici senza |                   |

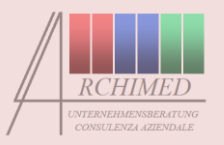

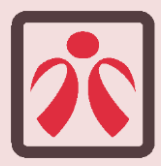

#### Compili i campi relativi a numeri telefonici e codice fiscale senza segni di formattazione e senza spazi

| SAV - GCI Modulo   | PDF x printscreen.pdf - Adobe Reader                             | and Manufactures (1995) and and a second second sec |                           |
|--------------------|------------------------------------------------------------------|----------------------------------------------------------------------------------------------------|---------------------------|
| File Modifica Vist | ta Finestra ?                                                    |                                                                                                    | ×                         |
|                    | 🗹   💿 🗣 🚺 / 4   👄 🛖 🚺 🛃 🔛                                        | 🖻 🗗 Strumenti                                                                                                    | Commento Condividi        |
| Compilare il m     | nodulo seguente. È possibile salvare i dati inseriti nel modulo. |                                                                                                    | Evidenzia campi esistenti |
| R                  | documenti relativi alla situazione sanita                        | ria (IN BUSTA CHIUSA)                                                                                                    | ^                         |
|                    |                                                                  |                                                                                                    |                           |
|                    | Il/la richiedente :                                              |                                                                                                    |                           |
| 9                  | Cognome                                                          | Rossi                                                                                                    |                           |
| 8                  | Nome                                                             | Mario                                                                                                    |                           |
| <i>L9</i> ,        | Data di nascita gg 10 mm 10 anno                                 | 1970 C.F. r s s m r a 7 0 s 1 0 a 0 0                                                                                                    | 0 s                       |
|                    | Luogo di nascita                                                 | Ciriè                                                                                                    |                           |
|                    | Residente (indirizzo)                                            | Via Torino 10                                                                                                    |                           |
|                    | CAP 10073                                                        | Comune Ciriè                                                                                                    |                           |
|                    | **Telefor <mark>o 011202020</mark>                               | **Cell. 3334433222 **E-Mail mario.rossi@miodominio.it                                                                                                    |                           |
|                    | ** Recapiti per le comunicazioni relative al                     | procedimento. Indicare i numeri telefonici senza spazi o punteggiature                                                                                                    |                           |
|                    |                                                                  |                                                                                                    |                           |
|                    |                                                                  | CHIEDE                                                                                                    |                           |
|                    | l'iscrizione all'asilo nido comunale "Il Giroto                  | ndo" per l'anno scolastico                                                                                                    |                           |
|                    |                                                                  |                                                                                                    | -                         |
| 🥶 🗠                | 🕷 😒 🚺 🚱 🛃 💭 Desktop 👔 Luca Agostini                              | Collegamenti DE 🔺                                                                                                    | 😵 📴 📜 💶 11:22             |

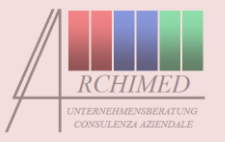

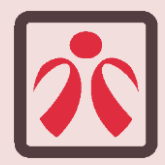

Se la domanda viene presentata in nome di un soggetto con partita IVA, compili i campi relativi:

| 🗐 Füllen Sie | e bitte das folgende Formular aus.                                                                                                    | Felder markieren  |  |  |  |
|--------------|----------------------------------------------------------------------------------------------------|-------------------|--|--|--|
| •            | Data di nascita gg 🚺 mm 🚺 anno 🚺 🚺 C.F.                                                                                                    |                   |  |  |  |
| ft.          | Luogo di nascita                                                                                                    |                   |  |  |  |
|              | In qualità di titolare/legale rappresentante di:                                                                                                    |                   |  |  |  |
| 2            | *Denominazione :                                                                                                    | E                 |  |  |  |
|              | *P. IVA : *C.F. :                                                                                                    |                   |  |  |  |
|              | indirizzo/sede legale                                                                                                    |                   |  |  |  |
|              | CAP Comune                                                                                                    |                   |  |  |  |
| <i>Ũ</i> ,   | **Telefono **Cell. **E-Mail                                                                                                    |                   |  |  |  |
| <b>~</b>     | * Da compilare solo in caso di ditta individuale o persona giuridica.<br>** Recaniti per le comunicazioni attinenti il procedimento. Indicare i numeri di telefono senza spazi o nunteggiature<br>m 🖤 🖤 🔍 😰 🛐 🗋 Destop 📴 Luca Agostni 📪 Computer 🐂 Rete "Collegamenti DE 🔺 📭 🔐 | t⊐ <b>(</b> 11:25 |  |  |  |

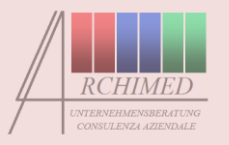

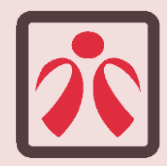

Compili i campi data servendosi della funzione di calendario, in tutti i casi in cui quest'ultima risulta abilitata.

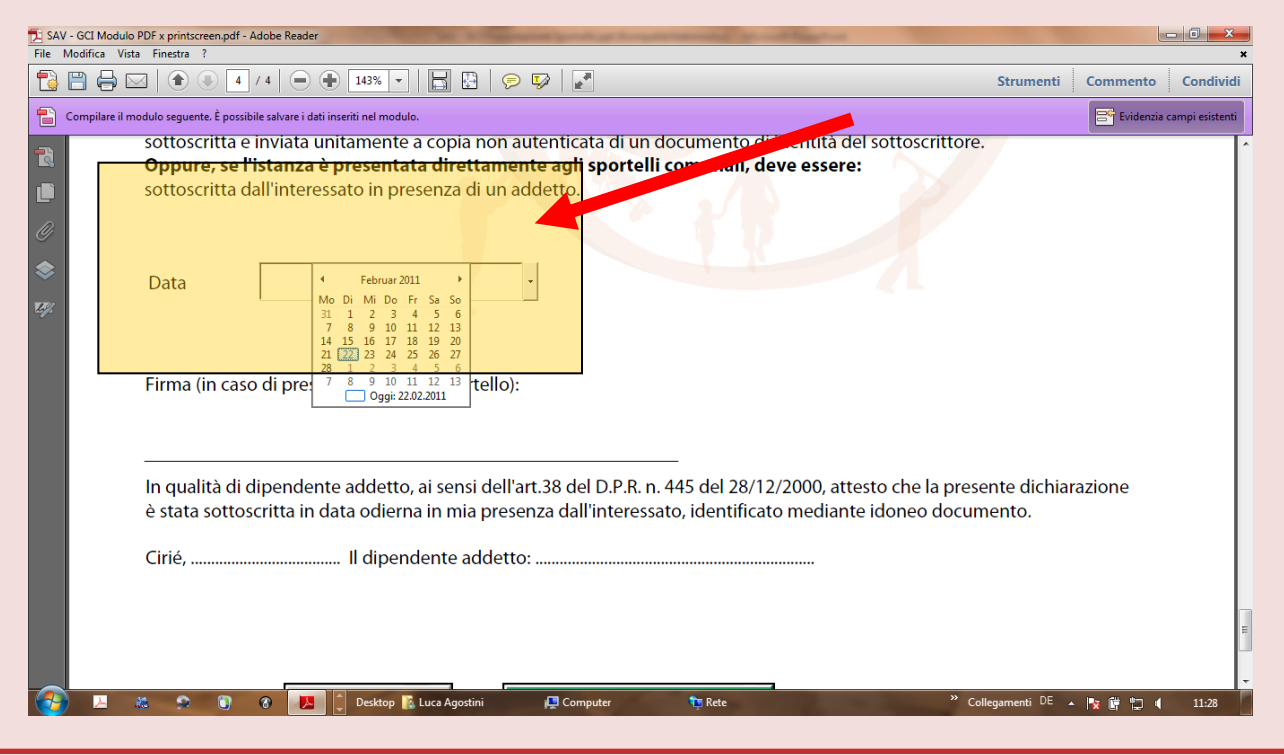

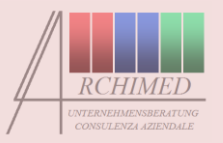

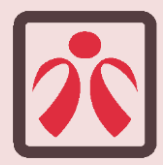

Attenzione: i campi *Cell*. ed *E-Mail* non sono obbligatori, ma è indispensabile compilarli per ricevere informazioni sul procedimento via e-mail e via SMS

| SAV - GCI Modu | ulo PDF x printscreen.pdf - Adob        | be Reader                          | strength in the second data where | The second second second second second second second second second second second second second second second s |                                         | (IIC        | - 0 <b>- × -</b> |  |
|----------------|-----------------------------------------|------------------------------------|-----------------------------------|----------------------------------------------------------------------------------------------------|-----------------------------------------|-------------|------------------|--|
| le Modifica V  | /ista Finestra ?                        |                                    |                                   |                                                                                                    |                                         |             | ×                |  |
|                | ☑ ( ) ( ) ( ) ( ) ( ) ( ) ( ) ( ) ( ) ( | 143% -                             | 🗄   🖻 🦻 📘                         |                                                                                                    | Strumenti                               | Commento    | Condividi        |  |
| Compilare il   | l modulo seguente. È possibile s        | alvare i dati inseriti nel modulo. |                                   |                                                                                                    |                                         | Evidenzia d | ampi esistenti   |  |
| B              | documenti r                             | elativi alla situazione sa         | nitaria (IN BUSTA CHIUS           | A)                                                                                                    |                                         |             | <b>^</b>         |  |
| 3              |                                         |                                    |                                   |                                                                                                    |                                         |             | _                |  |
|                | II/la richiedente                       |                                    |                                   |                                                                                                    |                                         |             | н                |  |
| 2              | in a nemederite                         | <i>i</i> .                         |                                   |                                                                                                    |                                         |             |                  |  |
|                | Cognome                                 |                                    | Rossi                             |                                                                                                    |                                         |             |                  |  |
|                | Nome                                    |                                    | Mario                             | 1 20 20                                                                                                    |                                         |             |                  |  |
| W.             |                                         |                                    |                                   |                                                                                                    | Nome                                    |             |                  |  |
|                | Data di nascita                         | gg 10 mm 10 ar                     | no 1970 C.F.                      | rssm r                                                                                                    | a 7 0 s 1 0 a 0 0                       | 0 s         |                  |  |
|                | Luogo di nascit                         | a                                  | Ciriè                             | 111                                                                                                    |                                         |             |                  |  |
|                | Luogo al maser.                         |                                    |                                   |                                                                                                    |                                         |             |                  |  |
|                | Residente (indir                        | izzo)                              | Via Torino 10                     |                                                                                                    |                                         |             |                  |  |
|                | CAP                                     | 10073                              | Comune                            | Cirià                                                                                                    |                                         | 1           |                  |  |
|                | CAI                                     | 10075                              | Contaile                          | Cirie                                                                                                    |                                         |             |                  |  |
|                | **Telefono                              | 011202020                          | **Cell. 333443                    | 3222 **E-Ma                                                                                                    | il mario.rossi@miodominio.it            |             |                  |  |
|                | ** Recapiti per                         | e comunicazioni relativ            | e al procedimento, Indio          | are i numeri telefoni                                                                                          | ci senza spazi o punteggiature          |             |                  |  |
|                |                                         |                                    |                                   |                                                                                                    | , , , , , , , , , , , , , , , , , , , , |             |                  |  |
|                |                                         |                                    | CU                                |                                                                                                    |                                         |             |                  |  |
|                |                                         |                                    | CHI                               | EDE                                                                                                    |                                         |             |                  |  |
|                | l'iscrizione all'as                     | ilo nido comunale "Il Gi           | irotondo" per l'anno sco          | lastico c                                                                                                    | i:                                      |             |                  |  |
|                |                                         |                                    |                                   |                                                                                                    | »                                       |             | -                |  |
| <b>7</b> 🗠     | ······································  | Desktop 💦 Luca Agi                 | ostini 📃 Computer                 | Rete                                                                                                    | Collegamenti DE                         | · 🔯 🕼 🖽 🌗   | 11:22            |  |

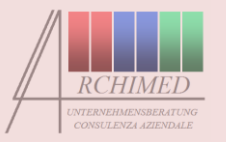

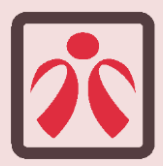

Compili il campo relativo all'oggetto della domanda servendosi dei menù a tendina ove presenti, oppure inserendo una breve e precisa descrizione

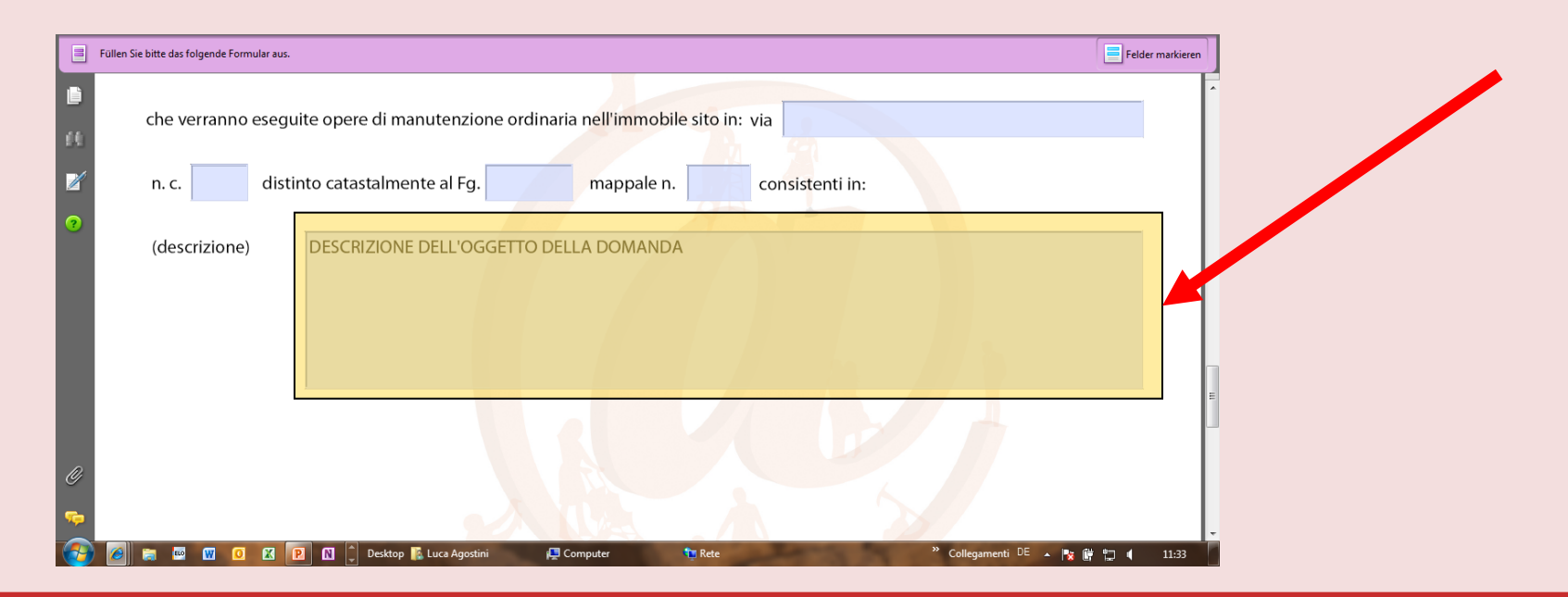

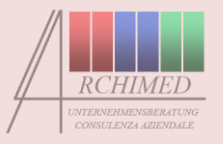

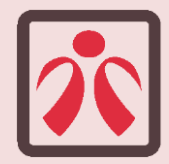

Inserisca, se previsti, i dati di una seconda persona che riceverà le comunicazioni relative al procedimento (es. progettista, professionista delegato ecc.)

| - di assumenrsi              | gni responsabilità derivante d   | all'osservanza delle  | misure di prevenzione    | e incendi, lotta antincendi | o e gestione |   |
|------------------------------|----------------------------------|-----------------------|--------------------------|-----------------------------|--------------|---|
| delle emergen<br>marzo 1998; | e poste in capo ai datori di lav | oro e da osservare d  | lurante le manifestazio  | oni, così come disciplinato | dal D.M. 10  |   |
| - che, oltre al so           | toscritto, unico altro dirigente | della Società autori: | zzato ai rapporti con il | Settore Sport è il signor:  |              |   |
| cognome e no                 | ne                               |                       |                          |                             |              |   |
| residenza                    |                                  |                       |                          |                             |              |   |
| tel. fisso/cellul            | re                               |                       | fax                      |                             |              |   |
| e- mail                      |                                  |                       |                          |                             |              |   |
| Al fine di fornir            | tutti gli elementi necessari all | a concessione della   | palestra in caso di par  | tà di condizioni con altro  | soggetto     |   |
|                              |                                  | DICHIARA              | A INOLTRE:               |                             |              | 1 |
| 📃 che la Socie               | tà ha sede legale in Cirié 🛛 🔘   | sì 🦲 no               |                          |                             |              |   |

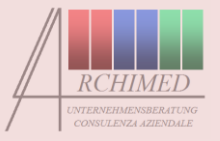

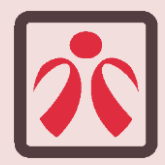

#### Step 2 – Spedizione della domanda

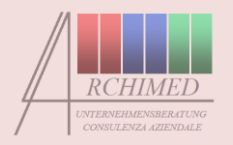

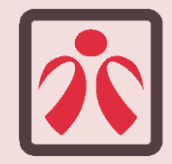

#### In fondo al modulo trova il tasto-funzione per la spedizione della domanda al Comune di Vignola

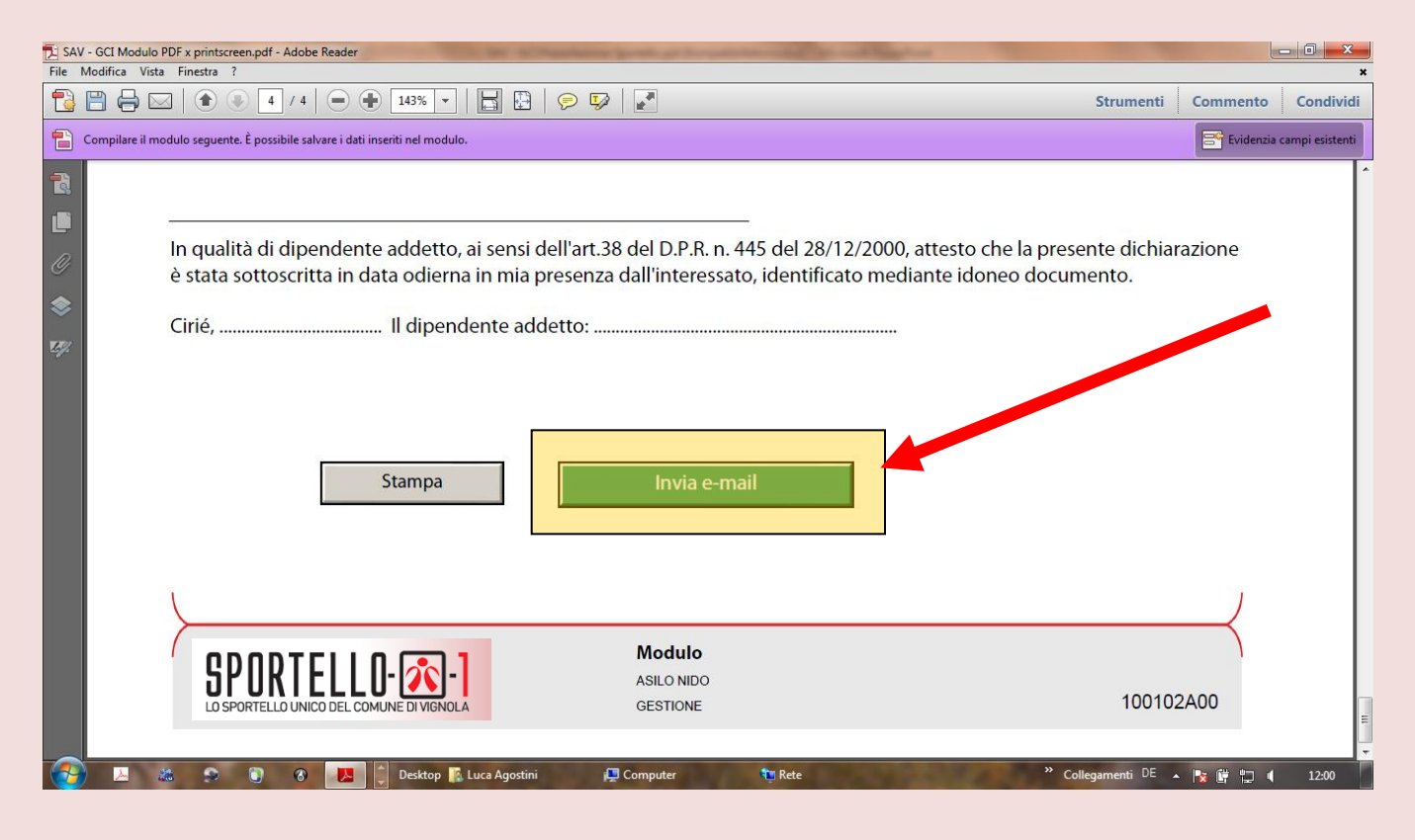

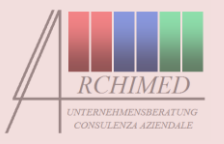

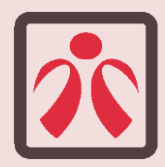

# Premendo il tasto, il sistema verificherà la completezza dei dati segnalando le eventuali indicazioni mancanti

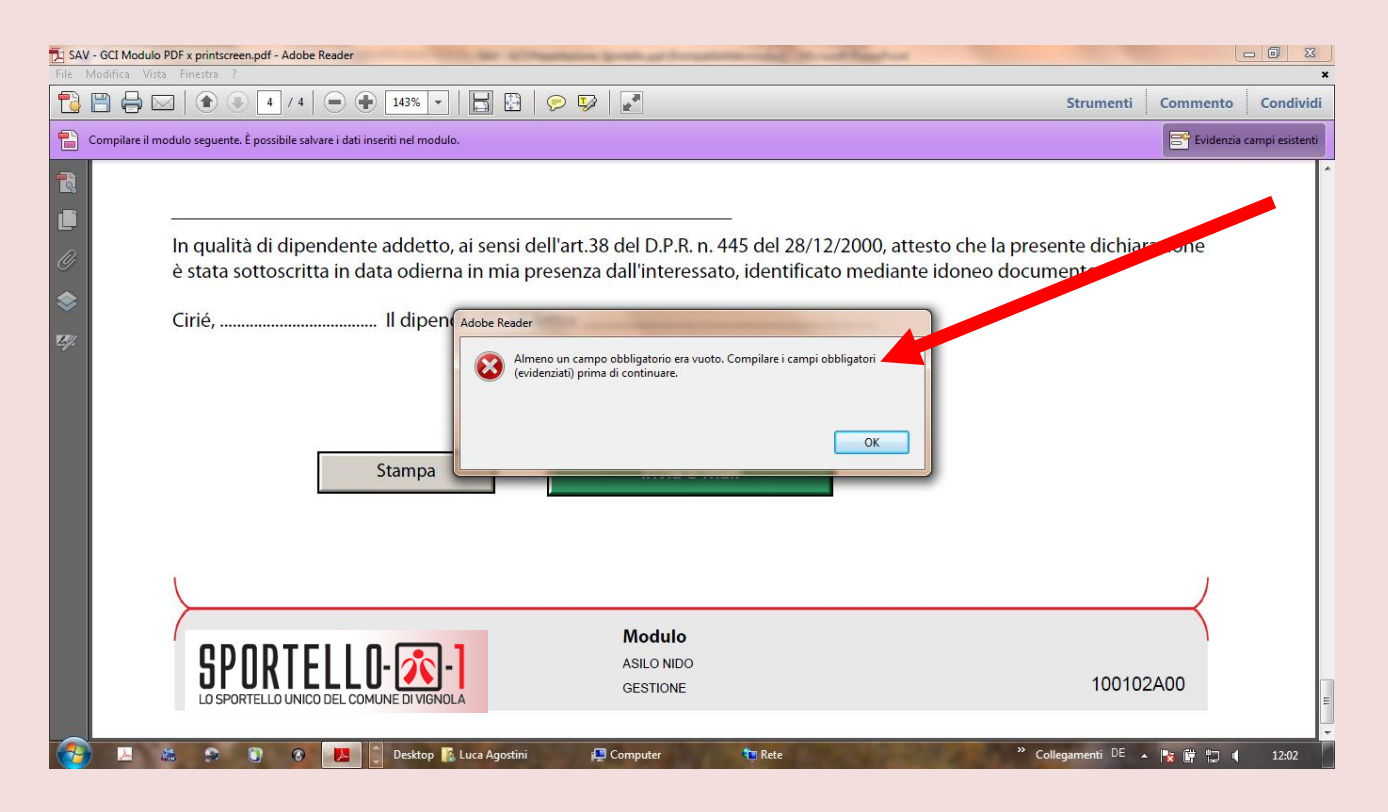

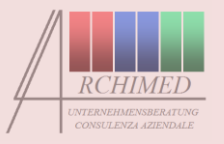

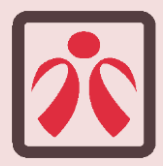

Se i dati sono completi, il sistema Le chiederà quale tipo di e-mail intende utilizzare: applicazione desktop *(es. Outlook)* oppure Internet e-mail *(es. Hotmail)*. Clicchi sull'opzione desiderata e confermi con OK

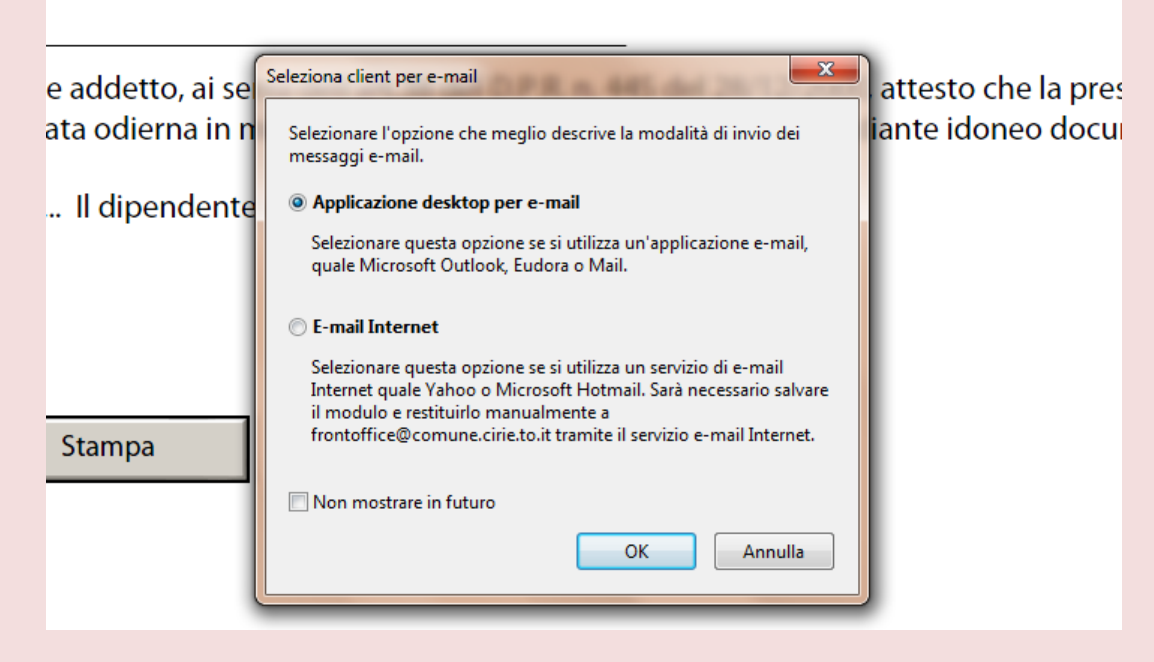

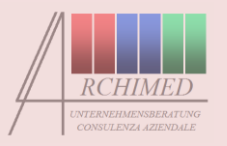

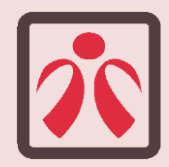

Desktop e-mail (*es. Outlook*): a questo punto il sistema creerà in automatico una e-mail con allegato il file relativo alla Sua domanda in formato XDP. Nel caso non venisse creata in automatico la e-mail, segua le indicazioni per "Internet e-mail" nelle pagine successive

|                                      | Von •                                                                                                    | Archimed - Luca Agostini                                                               |   |  |  |  |  |  |  |
|--------------------------------------|----------------------------------------------------------------------------------------------------|----------------------------------------------------------------------------------------|---|--|--|--|--|--|--|
| Senden                               | An                                                                                                    | frontoffice@comune.cirie.to.it                                                         |   |  |  |  |  |  |  |
| Jenden                               | Cc                                                                                                    |                                                                                        |   |  |  |  |  |  |  |
|                                      | Betreff:                                                                                                    | Domanda iscrizione asilo nido                                                          |   |  |  |  |  |  |  |
|                                      | Angefügt:                                                                                                    | SAV - GCI Modulo PDF x printscreen datixdp (2 MB)                                      |   |  |  |  |  |  |  |
| Il file all<br>Il file di<br>creando | Il file allegato contiene dati immessi in un modulo. Non si tratta del modulo stesso.<br>Il file di dati dovrà essere salvato dal destinatario localmente con un nome univoco. Adobe Acrobat Professional 7 o versione successiva è in grado di elaborare questi dati importandoli di nuovo nel modulo vuoto o creando un foglio di calcolo da diversi file di dati. Per ulteriori informazioni, consultare la Guida di Adobe Acrobat Professional 7 o versione successiva. |                                                                                        |   |  |  |  |  |  |  |
|                                      |                                                                                                    |                                                                                        |   |  |  |  |  |  |  |
|                                      |                                                                                                    |                                                                                        |   |  |  |  |  |  |  |
|                                      |                                                                                                    |                                                                                        |   |  |  |  |  |  |  |
|                                      |                                                                                                    |                                                                                        |   |  |  |  |  |  |  |
|                                      |                                                                                                    |                                                                                        |   |  |  |  |  |  |  |
|                                      |                                                                                                    |                                                                                        |   |  |  |  |  |  |  |
| <b>1</b>                             | <u>&gt;</u>                                                                                                    | 🔊 🗊 🛞 🗾 🚺 💭 Desktop 👔 Luca Agostini 📮 Computer 🐂 Rete 🌼 Collegamenti DE 🔺 🍢 🔐 🎲 📢 12:1 | 0 |  |  |  |  |  |  |

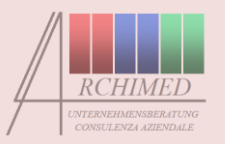

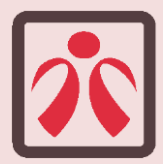

Internet e-mail (es. hotmail): il sistema Le chiederà di salvare il file, che Lei dovrà poi allegare alla e-mail da inviare al Comune.

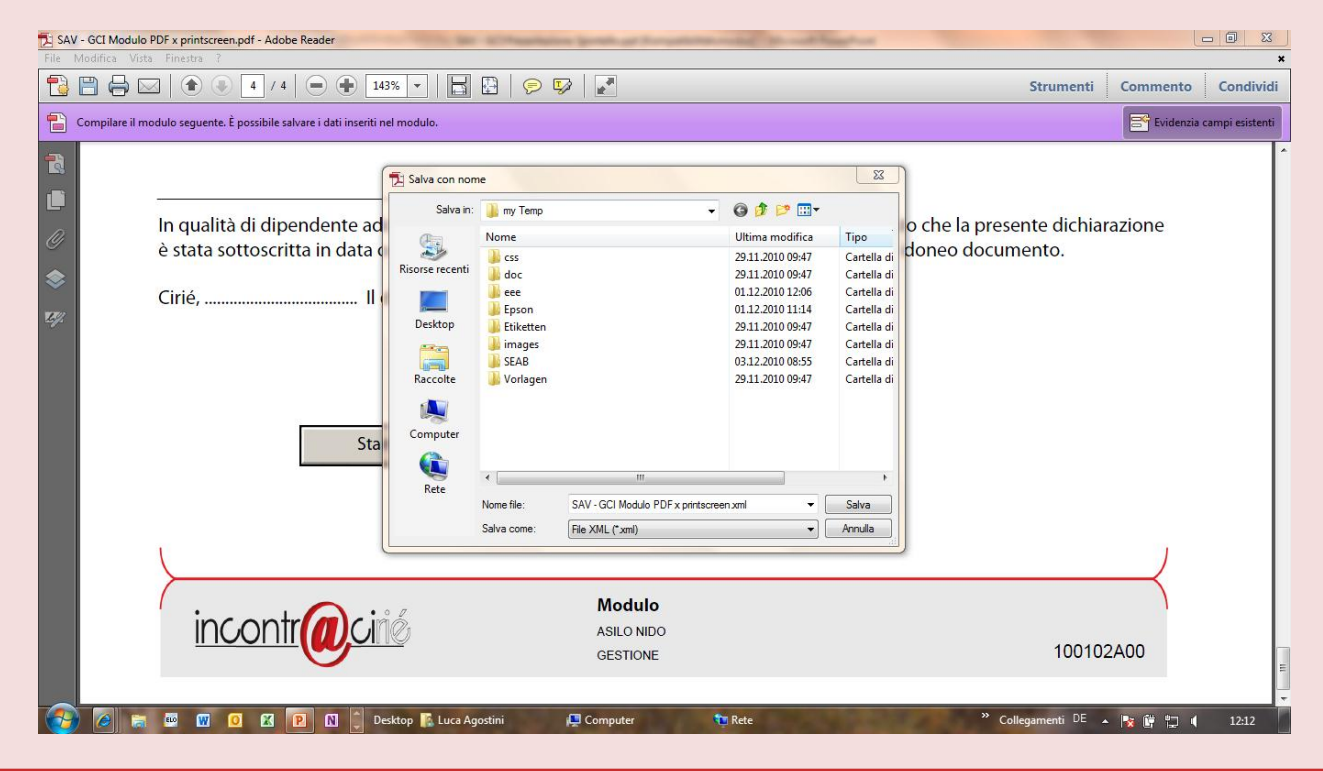

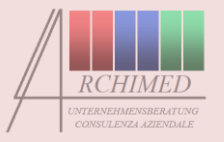

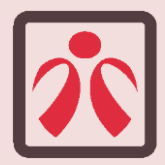

# ATTENZIONE: il file DEVE essere memorizzato in formato XDP.

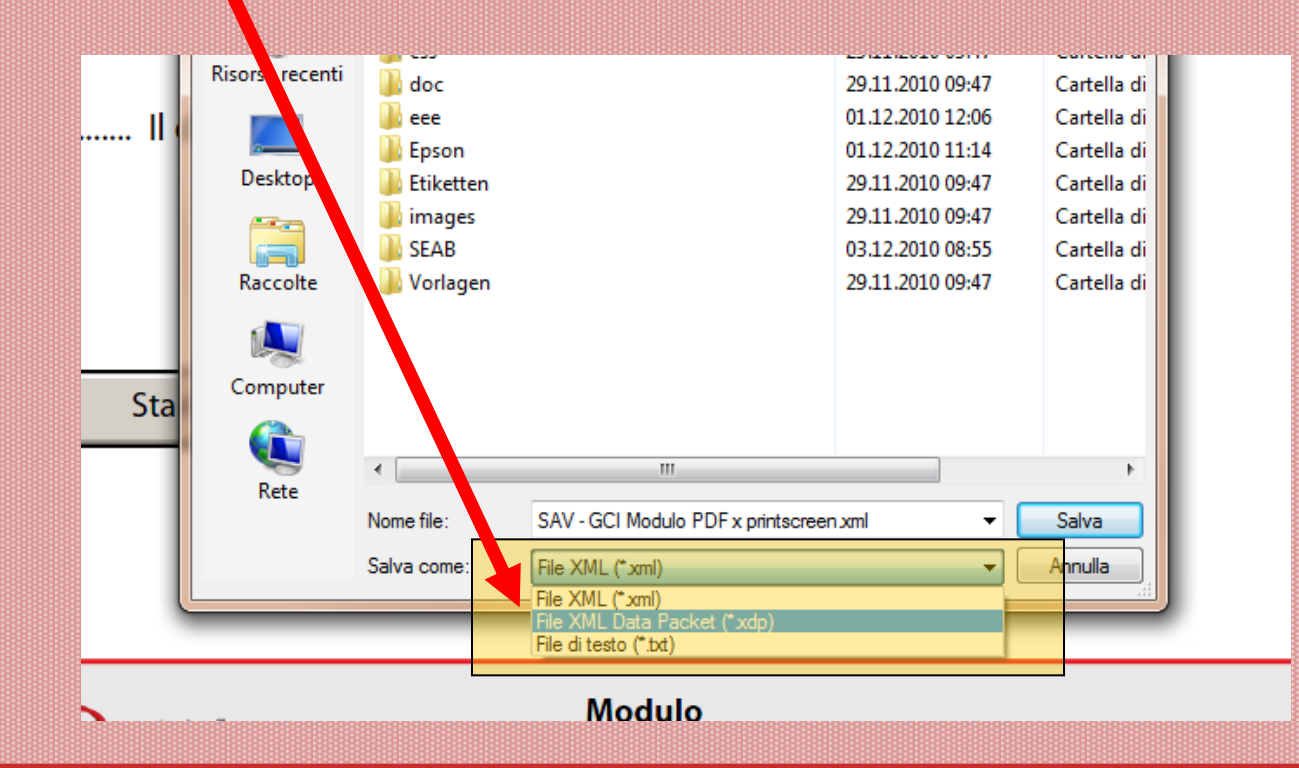

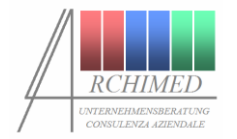

Internet e-mail (es. Hotmail)

Chi utilizza la posta elettronica web dovrà spedire l'e-mail con i documenti a questo indirizzo:

# sportello1@comune.vignola.mo.it

#### ATTENZIONE: QUESTA CASELLA DI POSTA ELETTRONICA VA UTILIZZATA ESCLUSIVAMENTE PER L'INVIO DI DOMANDE IN FORMATO XDP E RELATIVI ALLEGATI ALLO SPORTELLO 1. Ogni diverso invio NON SARA' PRESO IN CONSIDERAZIONE

E NON OTTERRA' RISPOSTA.

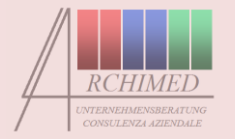

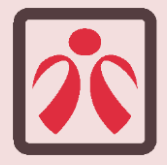

All'e-mail dovrà **allegare tutti i documenti elencati come** *Allegati obbligatori* nel modello di domanda, e gli eventuali Allegati facoltativi che ritiene opportuni. Se invia una domanda firmata digitalmente, alleghi sia il relativo file in formato PDF/A con marcatura temporale, sia quello in formato XDP.

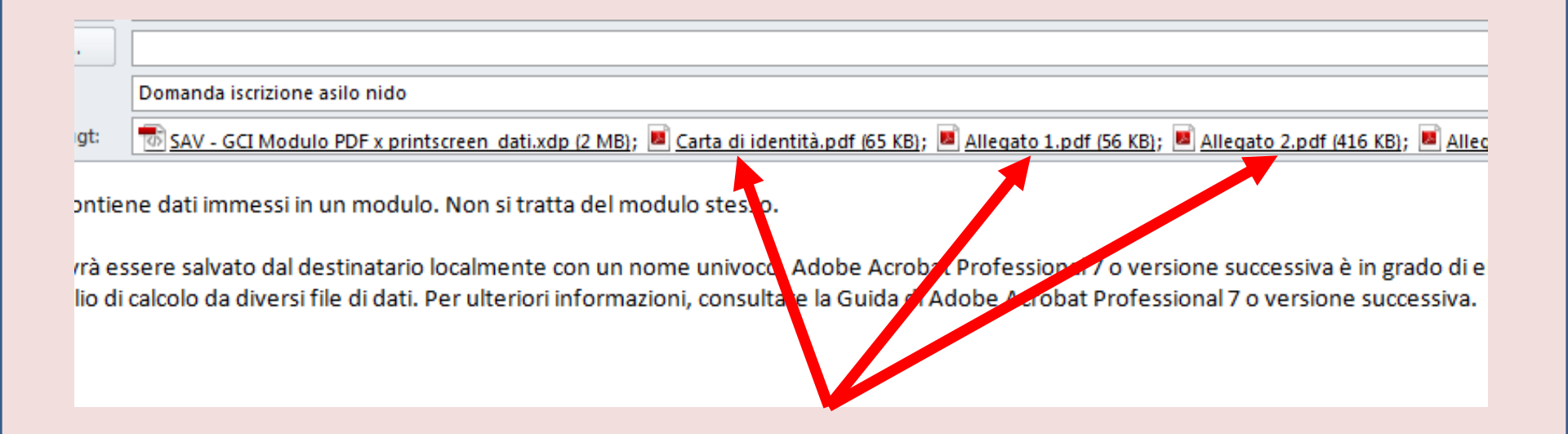

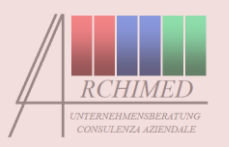

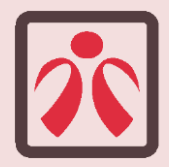

Attenzione! Questi messaggi di posta elettronica vengono trattati automaticamente dai sistemi comunali.

Quindi:

- non inserisca comunicazioni nel testo dell'e-mail, non verrebbero comunque lette dagli operatori
- ad ogni e-mail può essere allegata una sola domanda (un unico file XDP), mentre possono essere allegati più file in altro formato
- se non viene allegato alcun file XDP, la domanda sarà respinta automaticamente dal sistema.

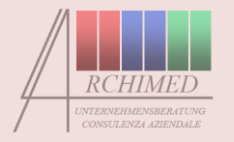

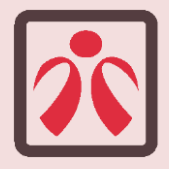

### Step 2 – Spedizione della domanda

## Step 3 – Stampa/conclusione

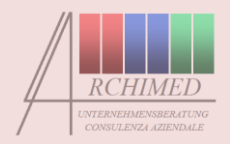

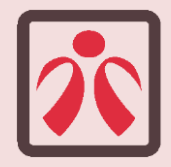

Alcune domande possono essere presentate al Comune del tutto on-line, ovvero senza necessità di presentare alcun documento cartaceo allo Sportello (*procedimenti "verdi"*) <u>a</u> <u>condizione che si alleghi all'e-mail la copia scannerizzata della</u> <u>carta d'identità del richiedente</u> (o di altro documento di identità valido). Se manca la copia del documento di identità, la domanda non potrà essere accettata e quindi non verrà protocollata.

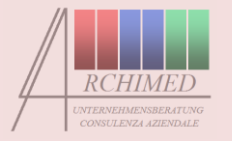

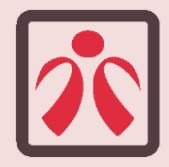

Il modulo compilato può essere salvato in locale e stampato. La memorizzazione e la stampa possono essere normalmente lanciate con l'apposito tasto di funzione di Adobe Reader.

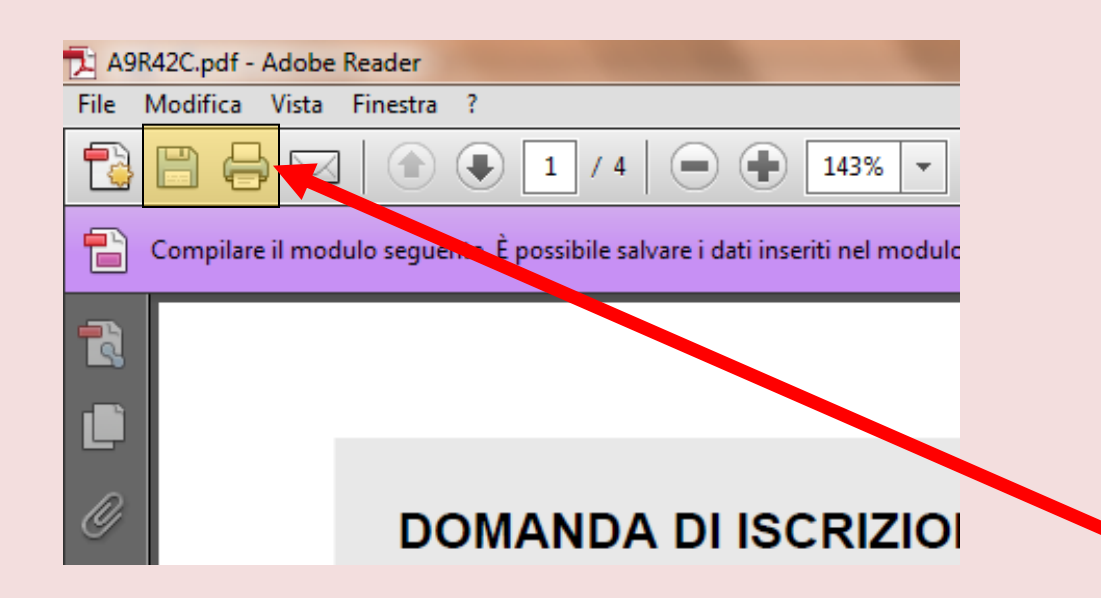

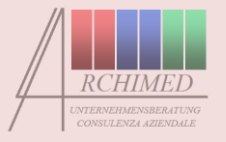

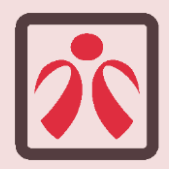

Controlli sul modulo di domanda le modalità di conclusione del procedimento...

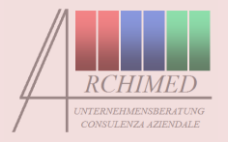

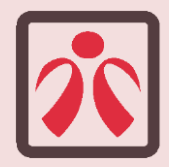

...il semaforo rosso indica...

Per i procedimenti contrassegnati con questo simbolo la pratica va integrata presentando i documenti cartacei allo Sportello. E' sempre consigliabile anticipare la domanda on line: in questo modo, si godrà di un trattamento preferenziale allo Sportello. Si precisa che anche queste pratiche possono essere avviate totalmente on line, se la documentazione viene firmata digitalmente e inviata tramite PEC.

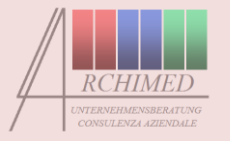

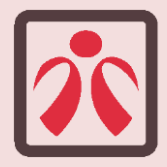

...il semaforo verde indica...

I procedimenti contrassegnati con questo simbolo possono essere avviati online, senza integrazione allo Sportello, allegando al messaggio di posta elettronica la copia scannerizzata della propria carta d'identità.

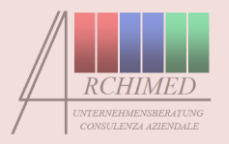

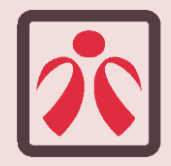

Dopo la spedizione della Sua e-mail, un SMS e una e-mail del Comune La avviseranno dell'avvenuta protocollazione della domanda.

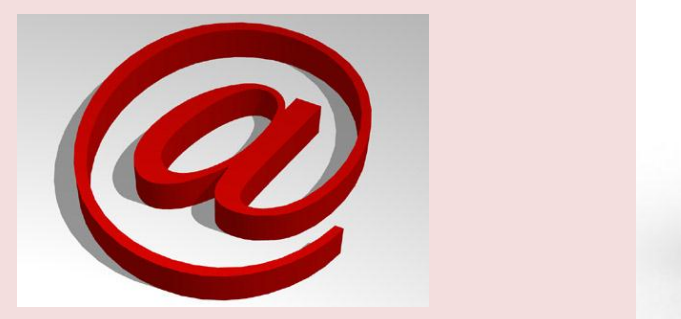

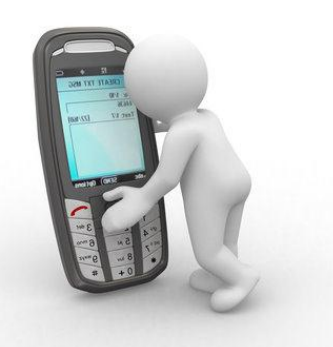

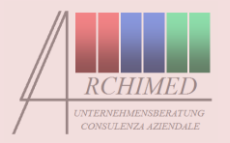

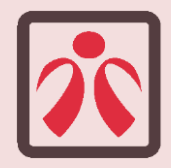

# Ci segnali qualsiasi inconveniente o difficoltà ai seguenti recapiti:

Via Marconi, 1 41058 Vignola (Mo) Tel.: +39.059.777.550 Fax: +39.059.764.129 email: comune.vignola@cert.unione.terredicastelli.mo.it

#### Cercheremo di risolverli al meglio per Lei e per i prossimi utenti del servizio.

Grazie dal Team di Sportello 1

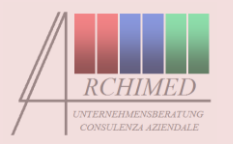

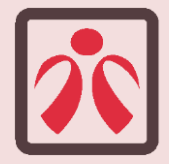